## 案管未結案-解除列管 操作步驟

| 4 e新公文系統1.2.1_0222_SCH                               | AP × shttps://edoc.gov        | .taipei/tcqb/tl: | ×   编 e新公文系统1.2.1_0             | 222_SCHAP | (   +                        |       | ~                            | - 0 ×                                   |
|------------------------------------------------------|-------------------------------|------------------|---------------------------------|-----------|------------------------------|-------|------------------------------|-----------------------------------------|
| $\leftarrow$ $\rightarrow$ C $\blacksquare$ edoc.gov | .taipei/tcqb/home/default     | jsp?empNo=       | NPAN4022&jobroleId=1            | 0064      |                              |       | 0 ₫ ✿                        | * 💿 25(f) :                             |
| 🗰 應用程式 👍 e新公文系統1.                                    | 2.0 🏠 ::: 臺北市立士林高             | . 😹 機關內的         | 部人事業務 👂 臺北市教育/                  | 局(程式 📢    | Facebook 🧐 財團法人證             | 券投資 🗇 | 單一帳號認證平台                     | » 🗉 閱讀清單                                |
| 新公文2022-學校                                           | 首頁 > 儀表板                      |                  |                                 |           | <b>菠草正常</b> 1                | 10 調0 | ■ 土林高商谷                      | ~ ▲ ● ● ● ● ● ● ● ● ● ● ● ● ● ● ● ● ● ● |
| C                                                    | 1<br>承辦未結寬<br>士林高商各組室-承辦人     |                  | 0<br>會辦未結案<br>土林高商各組室-承辦人       |           | 1<br>窯蟹未結業<br>土林高商各組室-承辦人    |       | 0<br>到期前一日及當日<br>土林高商各組室-承維人 |                                         |
| 承辦中(0)<br>陳核案件(0)<br>受會案件(0)                         | 0<br>已逾期<br>士林高商各組室-承辦人       |                  | 0<br>待簽收訊息<br>土林高商各組室-登記桌人<br>員 |           | <b>1</b><br>待點收<br>士林高商-檔案管理 |       | 0<br>逾期未歸福<br>士林高商→檔案管理      |                                         |
| 待結案(0)<br>待歸權(0)<br>待複閱(0)<br>未前转團(0)                | <b>11</b><br>待編日<br>士林高商-檔案管理 |                  | 0<br>調業待處理<br>土林高商-檔案管理         |           | 0<br>調業未還<br>土林高商-檔案管理       |       | 〇<br>調棄逾期未還<br>土林高商-檔案管理     |                                         |
| 表單依處(0)<br>待補簽(0)<br>待傳送單一陳倩案件<br>(0)                | 〇<br>公布欄訊息<br>士林高商-檔案管理       |                  | 0<br>調案申請中<br>土林高商−檔案管理         |           |                              |       |                              |                                         |
| 已處理公文 🗸 🖌 🖌                                          | 一頁10 筆,共17筆第1到                | 10筆              |                                 |           |                              |       | 共2頁 <<                       | 1 2 > >>                                |

## 方法 1. 送存查時(1 次只能 1 筆)

待結案→勾選1筆列管中案件→存查→勾選解除列管→輸入備註說明:如本案 已辦結→確定

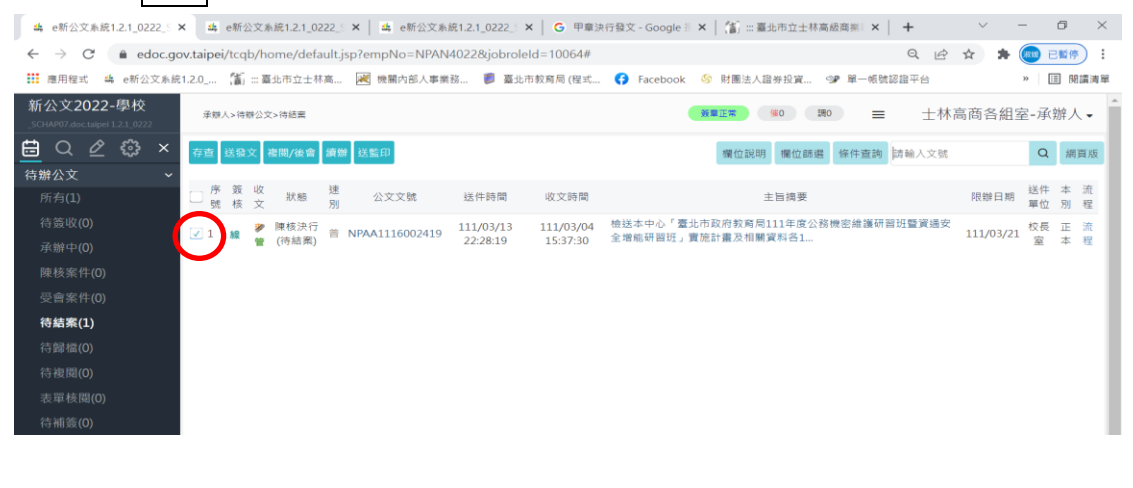

← → C 
 edoc.gov.taipei/tcqb/home/default.jsp?empNo=NPAN4022&jobroleId=10064# Q 🖻 ✿ ✿ ● 📾 🛤 🔹 🗠 🗰 應用程式 🔺 e新公文系統1.2.0\_... 🌋 :::臺北市立士林高... 😹 機關內部人事業務... 🝺 臺北市較寫局 (程式... 🛟 Facebook 🔗 財團法人證券投資... 第 單一帳號認證平台 » 🗐 閱讀清單 新公文2022-學校 承辦人>待辦公文>所有 数章正常 催0 調0 士林高商各組室-承辦人▼ ≡ ⊟ Q 2 ⇔ × 公文製作 確定存標 取 消 併金辦酒單 附件歸儲 文結案未1 : 解除列管: 待辦公文 所有(1) 公文文號 結累日期 NPAA1116002419 **曲** 222818 存擋層級 檔號 本機關 0111 03010201-一般文書管理(3年) 03010201 ~ 延後歸檔 案次號 \* 保存年限 1-一般文書管理(3) 應用限制 解密條件:保密期限: 解密條件說明: 請選擇 主旨 本文媒體形式\*

| 3            | e 新公文系統         | 1.2.1_0 × | 👙 https:    | //edoc.gov.t | x 🔩 ei   | 新公文系統1.2.1  | _C ×   4    | e新公文系统1.2 | 1_C ×   ( | 9 甲章決行發文   | - Goc 🗙 🛛 | 🕼 ::: 臺北市 | 立士林高州 | ×   + |     | $\sim$ | r | — ć  | ) ×  |  |
|--------------|-----------------|-----------|-------------|--------------|----------|-------------|-------------|-----------|-----------|------------|-----------|-----------|-------|-------|-----|--------|---|------|------|--|
| $\leftarrow$ | $\rightarrow$ G | ê edoc.   | .gov.taipei | /tcqb/tbkn/a | iosda/AO | SDA420F_s04 | 4.jsp?isPop | =Y        |           |            |           |           |       | 6     | ) e | ☆      | * | w ei | 昏停 : |  |
|              | 應用程式 🛓          | ⊨ e新公文豸   | 统1.2.0      | 滀 臺北市立       | 立士林高     | 😹 機關內部.     | 人事業務        | 📁 臺北市教育原  | 局 (程式     | 😚 Facebook | SS 財團法.   | 人證券投資     | ≫ 單-  | 帳號認證3 | 平台  |        |   | »    | 閱讀清單 |  |
|              |                 |           |             |              |          |             |             | 確力        | 11 取 消    |            |           |           |       |       |     |        |   |      |      |  |
|              | 備註說明<br>本案已辦結   |           |             |              |          |             |             | h         |           |            |           |           |       |       |     |        |   |      |      |  |
|              |                 |           |             |              |          |             |             |           |           |            |           |           |       |       |     |        |   |      |      |  |

| 4 e新公文系統1.2.1_( ×                              | S https://edoc.gov.t ×    | 🌲 e新公文    | (系統1.2.1_○× ) 為 e新公文系統1.2.1_○× G 甲華決行發文 - Go○× | (創 ::: 臺北市 | 5立士林高州 | ×   +  |   | ~             |   | -      | ٥    | $\times$ |
|------------------------------------------------|---------------------------|-----------|------------------------------------------------|------------|--------|--------|---|---------------|---|--------|------|----------|
| $\leftrightarrow$ $\rightarrow$ C $\cong$ edoc | .gov.taipei/tcqb/tbkn/aos | da/AOSDA4 | 420F_s04.jsp                                   |            |        | Q      | È | $\Rightarrow$ | * | (HZ SE | 已暫停  | ) :      |
| 🚺 應用程式 👍 e新公文)                                 | k統1.2.0 🎁 ::: 臺北市立士       | 林高 🔀      | edoc.gov.taipei 顯示                             | 證券投資       | ூ 單一   | 帳號認證平台 | ŝ |               |   | »      | Ⅲ 閲言 | 請單       |
|                                                |                           |           | 修改完成                                           |            |        |        |   |               |   |        |      |          |
| 備註說明                                           |                           |           | 確定                                             |            |        |        |   |               |   |        |      |          |
| 本案已辦結                                          |                           |           |                                                |            |        |        |   |               |   |        |      |          |

| 4 e新公文系統1.2.1_0222_5 ×                                                   | < ▲ e新公文系統1.2.1_0222_5 ×   ▲ e新公文系統1.2.1_0222_5 ×   G                                  | 甲章決行發;         | 文 - Google 🗄 🗙 📔 🎁    | ] ::: 臺北市立士林高級i                            | 商業 × +      | $\sim$   | -         |       | × |
|--------------------------------------------------------------------------|----------------------------------------------------------------------------------------|----------------|-----------------------|--------------------------------------------|-------------|----------|-----------|-------|---|
| $\leftrightarrow$ $\rightarrow$ $\mathcal{C}$ $\hat{\mathbf{n}}$ edoc.go | 🗧 🔶 C 🔒 edoc.gov.tajpei/tcqb/home/default.jsp?empNo=NPAN40228ijobroleld=10064# 🔍 🙊 😭 😫 |                |                       |                                            |             |          |           |       |   |
| 👖 應用程式 🐴 e新公文系統                                                          | 1.2.0 🁔 :::臺北市立土林高 📈 機關內部人事業務 🤎 臺北市教育局                                                 | 6(程式 存         | Facebook 🖇 財          | 團法人證券投資 ♀₽                                 | 單一帳號認證平台    | à        | »         | Ⅲ 閱讀清 | 單 |
| 新公文2022-學校<br>_SCHAP07.doc.talpel1.21_0222                               | 承继人>待辦公文>所有                                                                            |                | 按章正常                  | \$ ( ( ) ( ) ( ) ( ) ( ) ( ) ( ) ( ) ( ) ( | =           | 士林高商各    | 組室-承      | 辦人▼   | ^ |
| 🗄 Q 🖉 😳 ×                                                                | 公文製作 確定存儲 取                                                                            | <b>済</b> 併彙辦清算 | 2 附件歸檔 文結素未           | 結 : 📃 解除列管 : 🗸                             |             |          |           | ^     |   |
| 待辦公文 🗸                                                                   |                                                                                        |                |                       |                                            |             |          |           | - 1   |   |
| 所有(1)                                                                    | 公文文號                                                                                   |                | 結案日期*                 |                                            |             |          |           |       |   |
| 待簽收(0)                                                                   | NPAA1116002419                                                                         |                | 1110313               | <u></u>                                    | 222818      |          |           | - 1   |   |
| 承辦中(0)                                                                   | 存擋層級                                                                                   |                | 檔號 *                  |                                            |             |          |           | - 1   |   |
| 陳核案件(0)                                                                  | 本機關                                                                                    | ~              | 0111                  | 03010201                                   | 03010201-一般 | 文書管理(3年) | ~         |       |   |
| 受會案件(0)                                                                  | 延後歸檔                                                                                   |                |                       |                                            |             |          |           | - 1   |   |
| 待結案(1)                                                                   | 蒸灭號 *<br>1                                                                             | ~              | 保存年限*                 |                                            |             |          |           | - 1   |   |
| 待歸檔(0)                                                                   |                                                                                        |                | 5<br>唐田昭和1            |                                            |             |          |           |       |   |
| 待複閱(0)                                                                   | 密号<br>解密條件: 保密期限:                                                                      |                | 應 H IK 制<br>請撰 攫      |                                            |             | ~        | - 1       |       |   |
| 表單核閱 <b>(0)</b>                                                          | 解密條件說明:                                                                                |                | 本立煤碧形式 *              |                                            |             |          |           | - 1   |   |
| 待補簽(0)                                                                   | →□<br>檢送本中心「臺北市政府教育局111年度公務機密維護研習班暨資通安当<br>阿研,書施計書及相關資料各1份,未研究需調測性質,捷该員參加並將            | È増能研<br>另公假    | 年天旅程//23              | v 1                                        | 授宠          |          | ~         |       |   |
| 待傳送單一陳情案件                                                                | 派代,讀查照。                                                                                | 1 24104        | 92.20122.0m(48.3.188) | •                                          | 間未          |          | -         | - 1   |   |
| (0)                                                                      |                                                                                        | 4              |                       |                                            |             |          |           | - 1   |   |
| 已處理公文 🗸 🗸 🗸                                                              | 紙本來文數量                                                                                 | T              | 備註                    |                                            |             |          |           | - 1   |   |
|                                                                          |                                                                                        | д              |                       |                                            |             |          | li        |       |   |
|                                                                          | 併任义気(朝人含4婦英文代碼之又筑) □ ○ ○ ○ ○ ○ ○ ○ ○ ○ ○ ○ ○ ○ ○ ○ ○ ○ ○ ○                             |                |                       |                                            | ^           | ⊴× 🐑 📰   | (文) 上午 10 | 0:01  | Ĭ |
|                                                                          |                                                                                        |                |                       |                                            |             |          | 2022/3    | 1/14  | 2 |

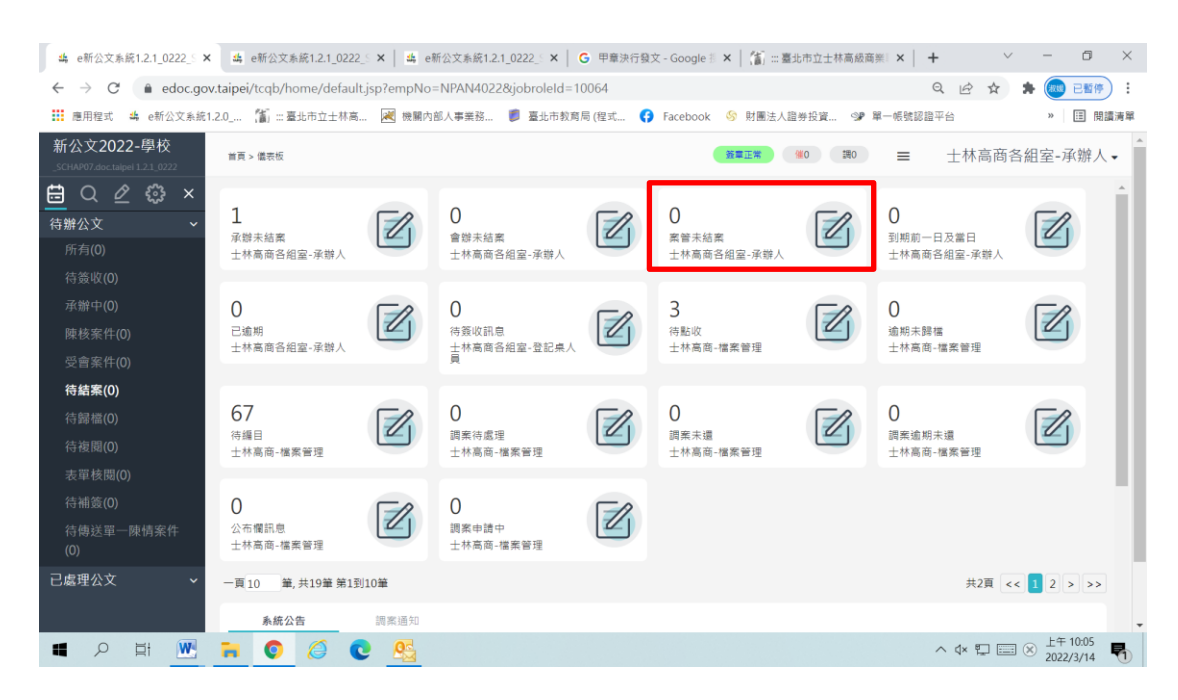

## 方法 2. 於承辦人/公文管理/承辦作業/案件管理作業 功能項下操作

案件狀態選擇列管中按查詢→勾選已結案(可多筆)→解除列管(輸入解除列管備 註說明:如本案已辦結)→確定

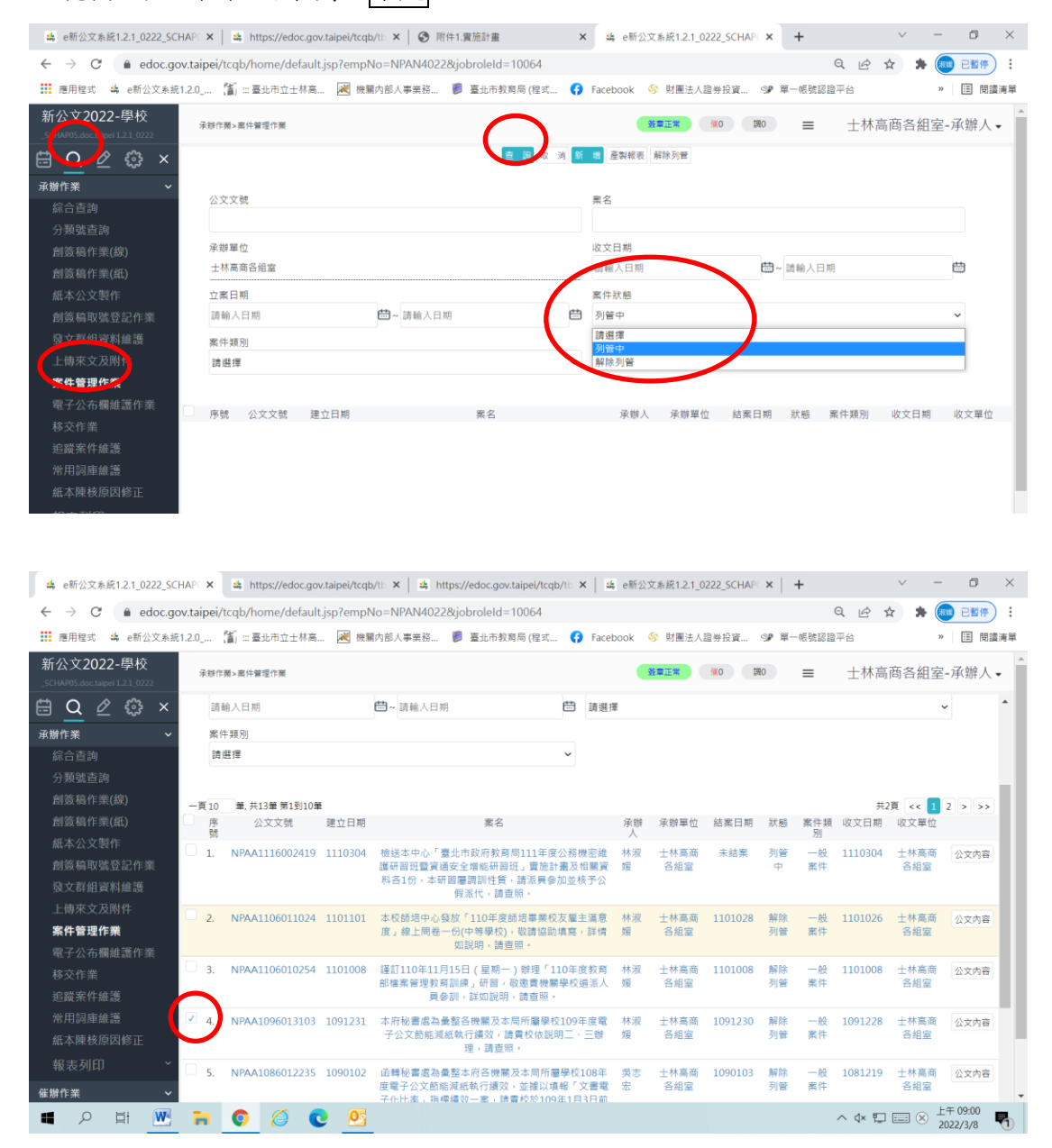

| 集 e新公文系统1.2.1_0222_SCHAP( 🗙 🛔 https://edoc.gov.ta                      | aipei/tcqb/tb 🗙   👙 https://edoc.gov.taipei/tcqb                                    | o/tb 🗙   🏨              | e新公文系统1.2              | 1_0222_SCHAP   | ×   +    |                  | × -         | o ×                    | < |
|------------------------------------------------------------------------|-------------------------------------------------------------------------------------|-------------------------|------------------------|----------------|----------|------------------|-------------|------------------------|---|
| ← → C ( a edoc.gov.taipei/tcqb/home/default.js                         | p?empNo=NPAN4022&jobroleId=10064                                                    |                         |                        |                |          | QB               | 🖈 🔺 🌔       | 111 已暫停 :              | : |
| 🇱 應用程式 🐴 e新公文系統1.2.0 🎦 :::臺北市立士林高                                      | 😹 機關內部人事業務 🯮 臺北市教育局(程式                                                              | Facebo                  | ook 🔇 財團派              | 长人證券投資         | ≫ 單一帳    | 號認證平台            | 3           | » Ⅲ 閱讀清算               | 單 |
| 新公文2022-學校<br>_SCHAP05.doc.taipel1.21.0222                             |                                                                                     |                         | 許豐工業                   | (#0 #          | 10       | ■ 土林高            | 商各組室        | ≧-承辦人▼                 | ^ |
| ⊟ Q 2 ⊕ ×                                                              | 查 詢 取 演                                                                             | 新增產製                    | 發表 解除列管                | ノ              |          |                  |             | A                      |   |
| 承辦作業 ◆<br>综合查詢<br>△ NEW#本%                                             |                                                                                     | 黑名                      |                        |                |          |                  |             | .                      |   |
| フ現或宣詞<br>創簽稿作業(線) 承悌單位<br>創簽稿作業(紙) 土林高高各組室                             |                                                                                     | 收文日期                    | 收文日期<br>請輸入日期 問~ 請輸入日期 |                |          |                  |             |                        |   |
| 紙本公文製作 立案日期                                                            |                                                                                     | 案件狀態                    |                        |                |          |                  |             |                        |   |
| 創簽稿取號登記作業 請輸入日期                                                        | 🛗 ~ 請輸入日期                                                                           | 🛱 請選擇                   |                        |                |          |                  |             | ~                      |   |
| 發文群組資料維護 案件類別                                                          |                                                                                     |                         |                        |                |          |                  |             |                        |   |
| 上傳來文及附件 請選擇                                                            |                                                                                     | ~                       |                        |                |          |                  |             |                        |   |
| <b>案件管理作業</b><br>電子公布欄維護作業<br>一頁10 筆,共13筆第1到10單                        |                                                                                     |                         |                        |                |          | ŧ                | 2頁 << 1     | 2 > >>                 |   |
| 移交作業<br>序 公文文號 到<br>號                                                  | 11111111111111111111111111111111111111                                              |                         | 承辦 承辦單<br>人            | 位 結案日期         | 狀態 3     | 繁件類 收文日期<br>別    | 收文單位        |                        |   |
| 走資業件推進 □ 1. NPAA1116002419 1<br>常用詞庫維護 1. NPAA1116002419 1<br>紙本陳核原因修正 | 110304 檢送本中心「臺北市政府教育局111年度<br>議研習班暨資通安全增能研習班」實施計<br>料各1份,本研習屬調制性質,請派員參,<br>假派代,請查照。 | 公務機密維<br>畫及相關資<br>加並核予公 | 林淑 士林高<br>媛 各組留        | 商 未結案          | 列管<br>中  | 一般 1110304<br>案件 | 士林高商<br>各組室 | 公文內容                   | ļ |
| 報表列印 <sup>×</sup> □ 2. NPAA1106011024 1<br>催辦作業 <sup>×</sup>           | 101101 本校師培中心發放「110年度師培畢業校<br>度」線上問卷一份(中等學校),敬請協助<br>加短期。携奏服。                       | 友廱主滿意<br>填寫,詳情          | 林淑 士林高<br>媛 各組留        | 商 1101028<br>E | 解除<br>列管 | 一般 1101026<br>案件 | 士林高商<br>各組室 | 公文内容                   | • |
| 🔳 🔎 🖽 🚾 🥫 🙆 💽                                                          | 03                                                                                  |                         |                        |                |          | ^ d× ∰           | ) 📰 🛞 🚽     | c年 09:08<br>2022/3/8 😽 |   |

 ▲ e新公文系統1.2.1\_0222\_SCHAP: X
 ▲ https://edoc.gov.taipei/tcqb/ti: X
 ▲ https://edoc.gov.taipei/tcqb/ti: X
 ▲ https://edoc.gov.taipei/tcqb/ti: X
 ▲ e新公文系統1.2.1\_0222\_SCHAP: X
 +
 ✓
 G
 ×

 ← → C
 ▲ edoc.gov.taipei/tcqb/home/default.jsp?empNo=NPAN4022&giobroleld=10064
 Q
 ☆
 ★ @ ESF
 :

| 應用程式 编 e新公文系統1.2.0 篇 ::: 臺北市立士林高                                                                                                    |                                                                                                  |               |               | . 💌     | edoc.gov.taipei 顯示                                                  |                            |                   |                  |             | 證券投資        | ≫ 單-     | 帳號認證     | 平台      | » ⊞ 閱讀演     |                      |          |
|----------------------------------------------------------------------------------------------------|--------------------------------------------------------------------------------------------------|---------------|---------------|---------|---------------------------------------------------------------------|----------------------------|-------------------|------------------|-------------|-------------|----------|----------|---------|-------------|----------------------|----------|
| 新公文2022-學校<br>_SCHAP05.doc.talpel1.2.1_0222                                                                                                    | 承辦作                                                                                              | 業> 案件管理(      | 乍樂            | 6       | <del>清約,1000</del> 回管備註說明:                                          |                            |                   |                  |             | <b>(#</b> 0 | 10       | ≡        | 士林高     | 商各組室        | 副-承辦,                | 人•       |
| □ Q ② ③ ×     □ x #fr #     □ √     □ √     □ √     □ √     □ √     □ √     □ √     □ √     □ √     □ √     □ √     □ √     □ √     □ √     □ √     □ √     □ √     □ √     □ √     □ √     □ √     □ √     □ √     □ √     □ √     □ √     □ √     □ √     □ √     □ √     □ √     □ √     □ √     □ √     □ √     □ √     □ √     □ √     □ √     □ √     □ √     □ √     □ √     □ √     □ √     □ √     □ √     □ √     □ √     □ √     □ √     □     □ √     □     □ √     □     □ √     □     □ √     □     □ √     □     □     □ √     □     □     □     □     □     □     □     □     □     □     □     □     □     □     □     □     □     □     □     □     □     □     □     □     □     □     □     □     □     □     □     □     □     □     □     □     □     □     □     □     □     □     □     □     □     □     □     □     □     □     □     □     □     □     □     □     □     □     □     □     □     □     □     □     □     □     □     □     □     □     □     □     □     □     □     □     □     □     □     □     □     □     □     □     □     □     □     □     □     □     □     □     □     □     □     □     □     □     □     □     □     □     □     □     □     □     □     □     □     □     □     □     □     □     □     □     □     □     □     □     □     □     □     □     □     □     □     □     □     □     □     □     □     □     □     □     □     □     □     □     □     □     □     □     □     □     □     □     □     □     □     □     □     □     □     □     □     □     □     □     □     □     □     □     □     □     □     □     □     □     □     □     □     □     □     □     □     □     □     □     □     □     □     □     □     □     □     □     □     □     □     □     □     □     □     □     □     □     □     □     □    □     □    □    □    □    □    □    □    □    □    □    □    □    □    □    □   □    □   □   □   □   □   □   □   □   □   □   □   □   □   □   □   □   □   □   □   □   □   □   □   □   □   □   □   □   □   □   □   □   □   □   □   □   □   □   □   □   □   □   □   □   □   □   □   □   □   □   □   □   □   □   □ |                                                                                                  |               |               |         | 本条已期組                                                               | (                          | ł                 | 崔定               | 取消          |             |          |          |         |             |                      | *        |
| 綜合查詢<br>分類號查詢                                                                                                    | 23                                                                                               | 又又號           |               |         |                                                                     |                            |                   |                  |             |             |          |          |         |             |                      |          |
| 創簽稿作業(線)<br>創簽稿作業(紙)                                                                                                    | 承<br>(<br>(<br>(<br>(<br>)<br>(<br>)<br>(<br>)<br>(<br>)<br>(<br>)<br>(<br>)<br>(<br>)<br>(<br>) | 辦單位<br>林高商各組習 | E             |         |                                                                     |                            | 收文<br>請輸          | (日期<br>前入日期      |             |             | 9~ 訪輪    | 入日期      |         |             |                      | н        |
| 紙本公文製作<br>創簽稿取號登記作業                                                                                                    | 立業訪問                                                                                             | 繁日期<br>輸入日期   |               |         | ➡~ 請輸入日期                                                            | <b></b>                    | 案件<br>請選          | 狀態<br>基擇         |             |             |          |          |         |             | ~                    |          |
| 發文群組資料維護<br>上傳來文及附件                                                                                                    | 聚作請求                                                                                             | 牛類別<br>選擇     |               |         |                                                                     | ~                          |                   |                  |             |             |          |          |         |             |                      |          |
| <b>案件管理作業</b><br>電子公布欄維護作業                                                                                                    | 一頁 10                                                                                            | 筆,共131        | ■<br>● 第1到10章 |         |                                                                     |                            |                   |                  |             |             |          |          | 共2      | a در 1      | 2 > 3                |          |
| 移交作業                                                                                                    | 序號                                                                                               | 公文            | 文號            | 建立日期    | 案名                                                                  |                            |                   | 承辦<br>人          | 承辦單位        | 結案日期        | 狀態       | 案件類<br>別 | 收文日期    | 收文單位        |                      |          |
| 运戰未日羅邊<br>常用詞庫維護<br>紙本陳核原因修正                                                                                                    | □ 1.                                                                                             | NPAA11        | 16002419      | 1110304 | 檢送本中心「臺北市政府教育局11<br>護研留班暨寶通安全增能研留班」<br>科各1份,本研習屬調訓性質,請述<br>假派代,請查照。 | 1年度公務(<br>實施計畫及:<br>派員參加並( | 機密維<br>相關資<br>亥予公 | 生 林淑<br>竜 媛<br>、 | 士林高商<br>各組室 | 未結案         | 列管<br>中  | 一般<br>案件 | 1110304 | 士林高商<br>各組室 | 公文内                  | <b>a</b> |
| 報表列印        催辦作業                                                                                                    | □ <sub>2</sub> .                                                                                 | NPAA110       | 06011024      | 1101101 | 本校師培中心發放「110年度師培<br>度」線上問卷一份(中等學校),敬語<br>加追阻,讀書照。                   | 畢業校友雇:<br>請協助填寫            | 主滿意<br>,詳情        | 赋 林淑<br>青 媛      | 士林高商<br>各組室 | 1101028     | 解除<br>列管 | 一般<br>案件 | 1101026 | 士林高商<br>各組室 | 公文内                  | 8        |
| 🖬 🔎 🛱 🎹                                                                                                    | -                                                                                                | 0             | 6             | . 05    |                                                                     |                            |                   |                  |             |             |          |          | ^ d× ঢ় | □ 中         | 上午 09:09<br>2022/3/8 | 5        |